# Zoom eto tesi es regisztrációs segédlet

Zoom alkalmazás letöltése Zoom fiók létrehozása Zoom tájékoztatóra regisztráció és kérdéseinek előzetes megküldése Zoom tájékoztató megnyitása

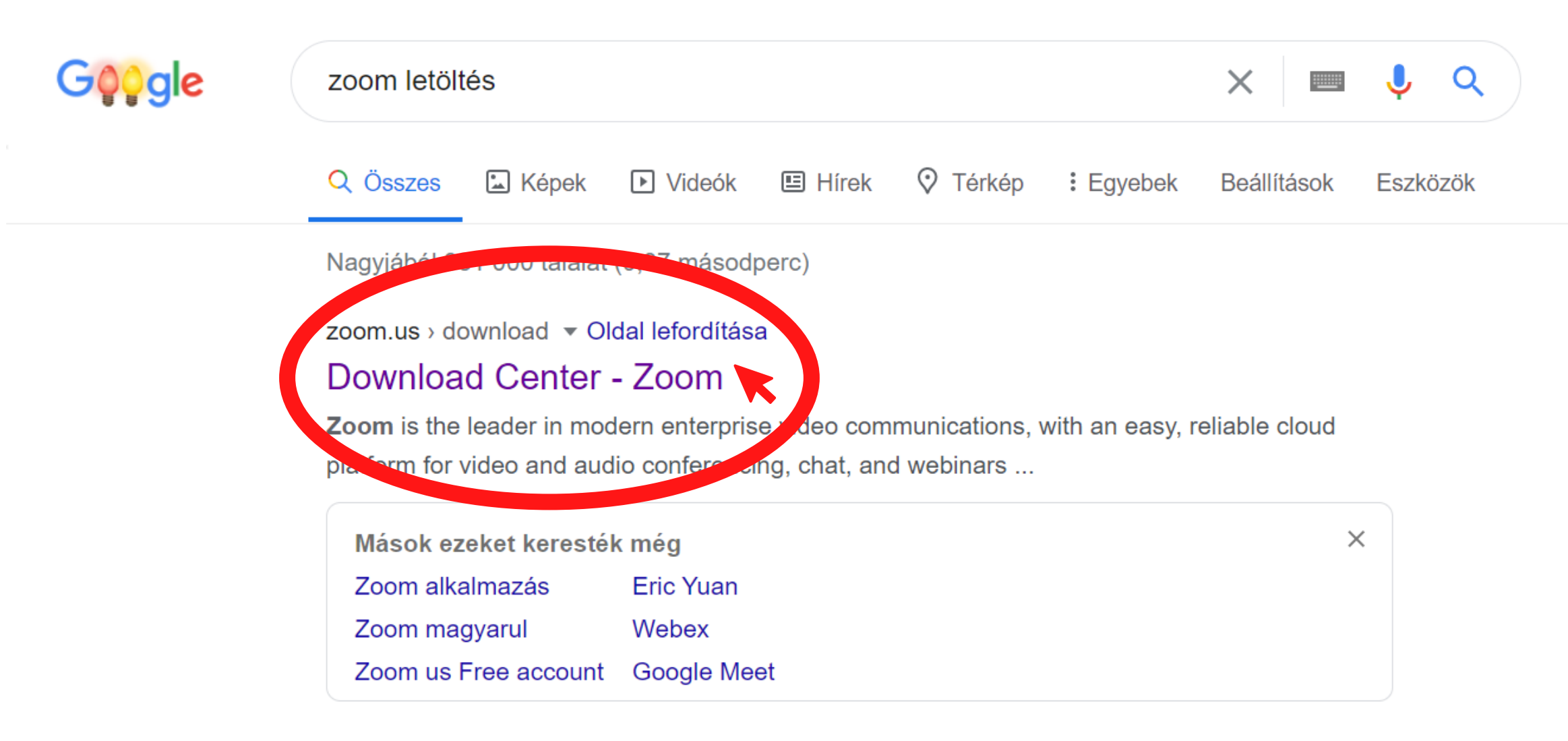

hu.wizcase.com >

### Zoom legújabb verziója – 2020 – Ingyenes letöltés és áttekintés

2020. szept. 16. — A **Zoom** egy kiváló minőségű videókonferencia alkalmazás Windows, Mac, Android és iOS operációs rendszerekhez. A **letöltés** 100%-ban ...

Összes letöltés: 674,036 Operációs rendszer: Windows, Mac, Linu... Verzió: 5.0x

★★★★★ Értékelés: 9,7/10 · A kritika szerzője: Shauli Zacks · Ingyenes

# Google: Zoom letöltés

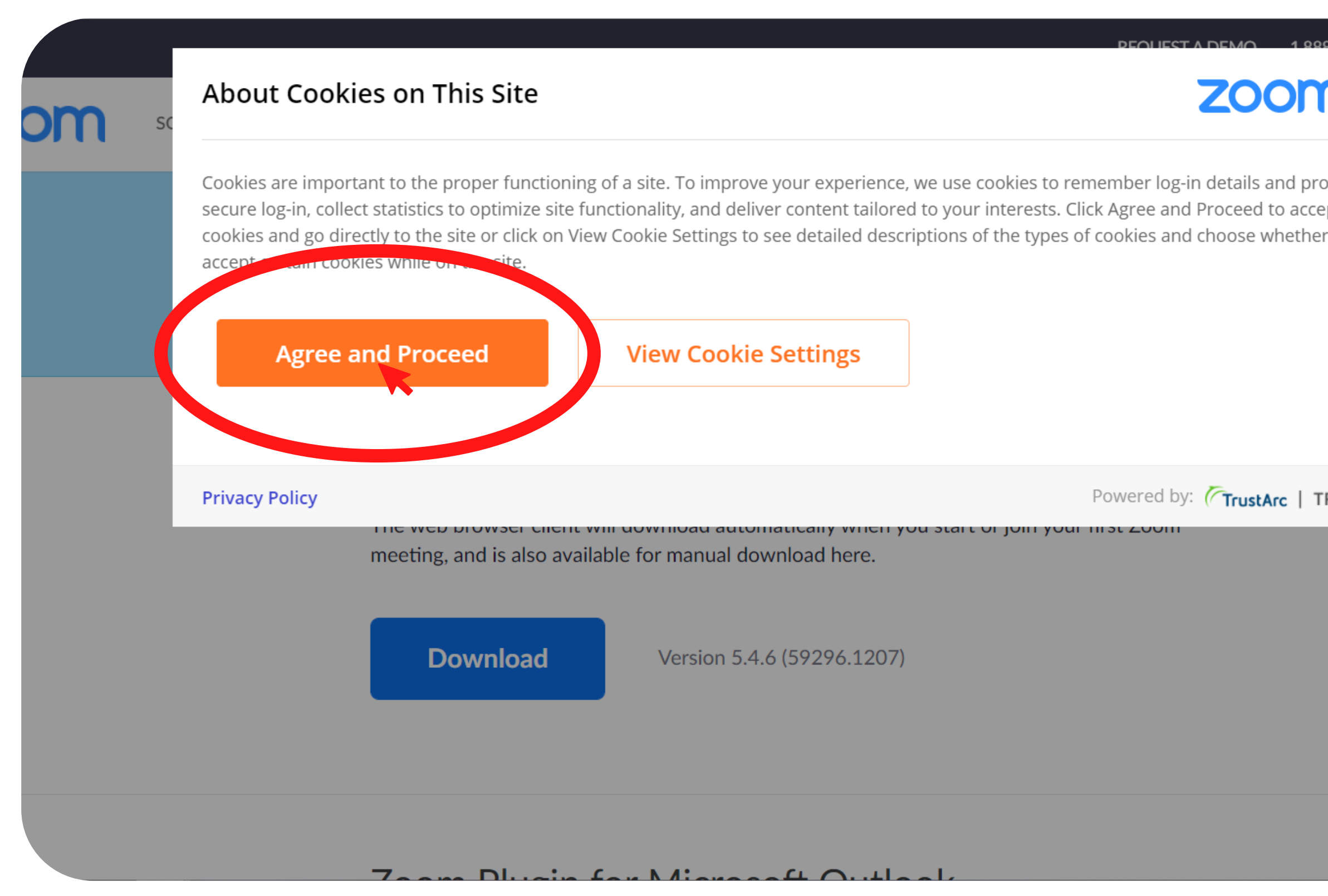

| Q 700 0444           | RESOURCES   |
|----------------------|-------------|
| n                    | SIGN UP, IT |
| ovide<br>ept<br>r to |             |
| RUSTe                |             |
|                      |             |

Az oldal sütijeinek elfogadása (Agree and Proceed)

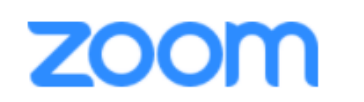

SOLUTIONS -

PLANS & PRICING

CONTACT SALES

JOIN A MEETING

# **Download Center**

# Zoom Client for Meetings

The web browser client will download automatically when you start or join your first Zoom meeting and is also available for manual download here.

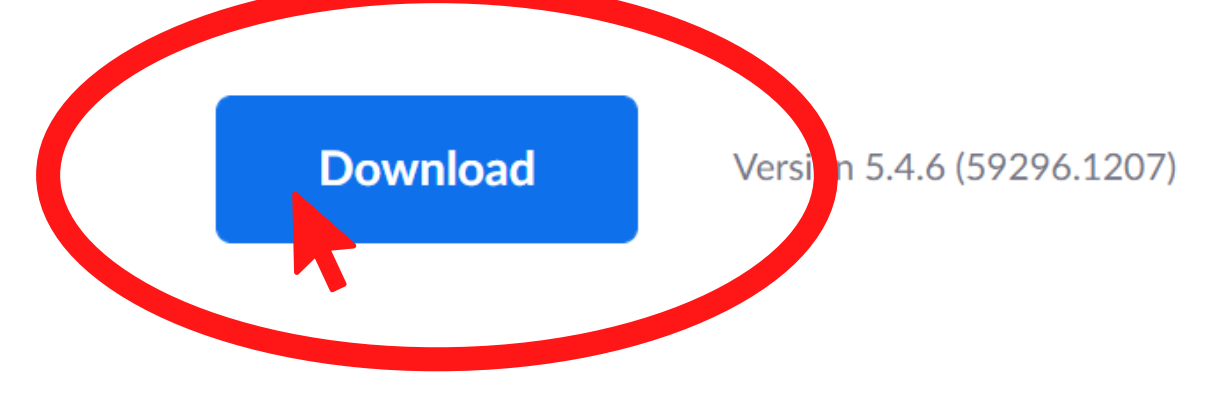

Zaana Dhuain far Miaraaft Outlaak

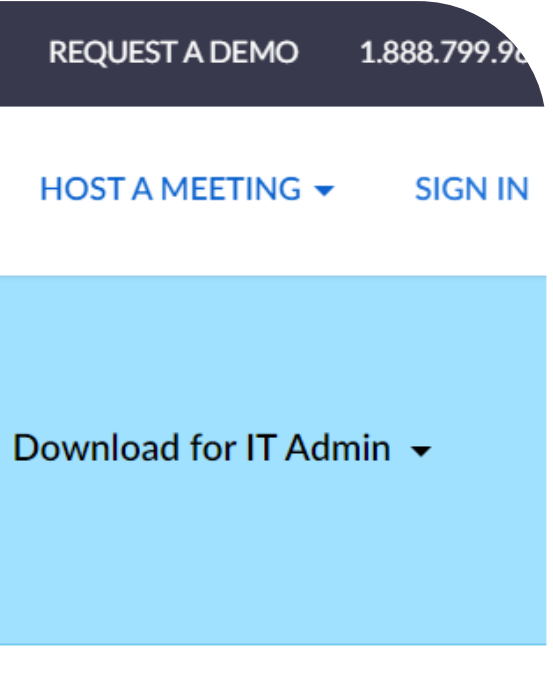

A Zoom alkalmazása letöltése az eszközre a DOWNLOAD, azaz letöltés gombra klikkeléssel

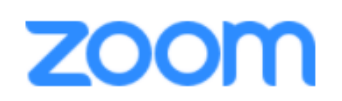

SOLUTIONS -

PLANS & PRICING

CONTACT SALES

JOIN A MEETING

**Download Center** 

# Zoom Client for Meetings

The web browser client will download automatically when you start or join your first Zoom meeting, and is also available for manual download here.

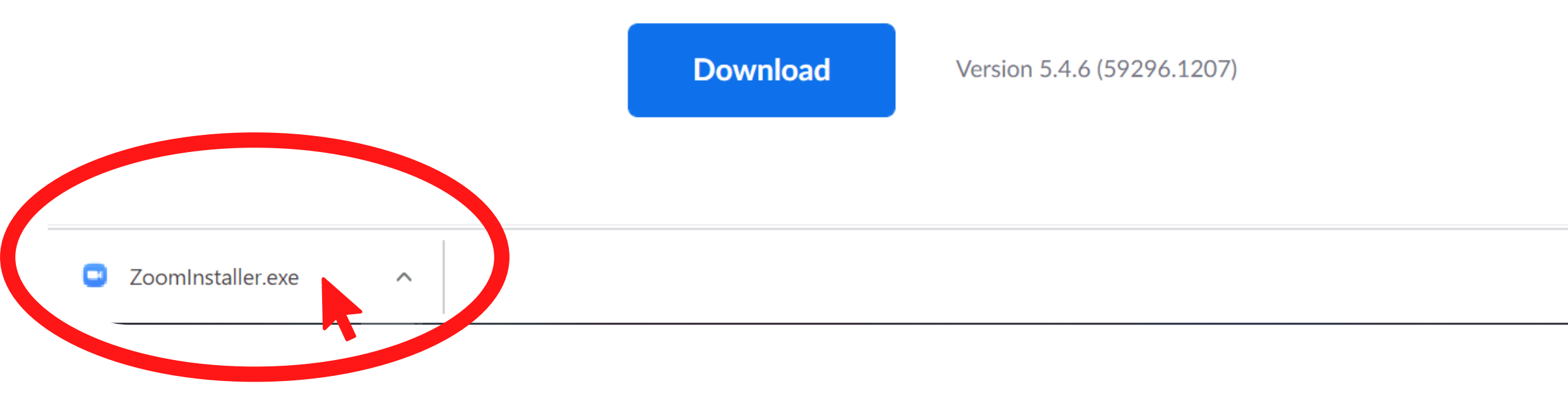

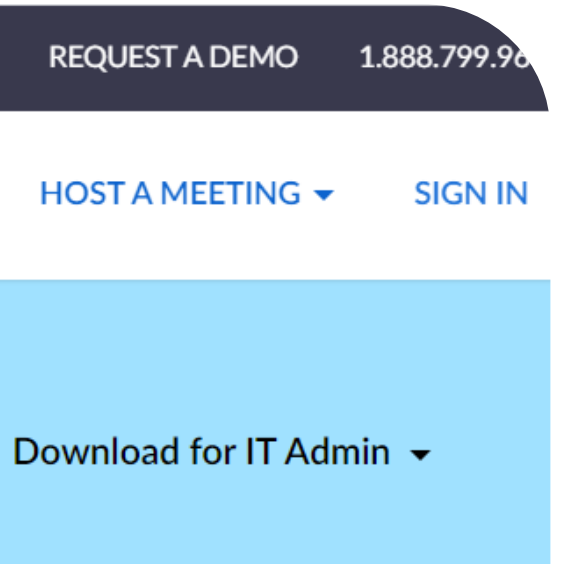

# Kérjük nyissa meg a letöltött fájlt

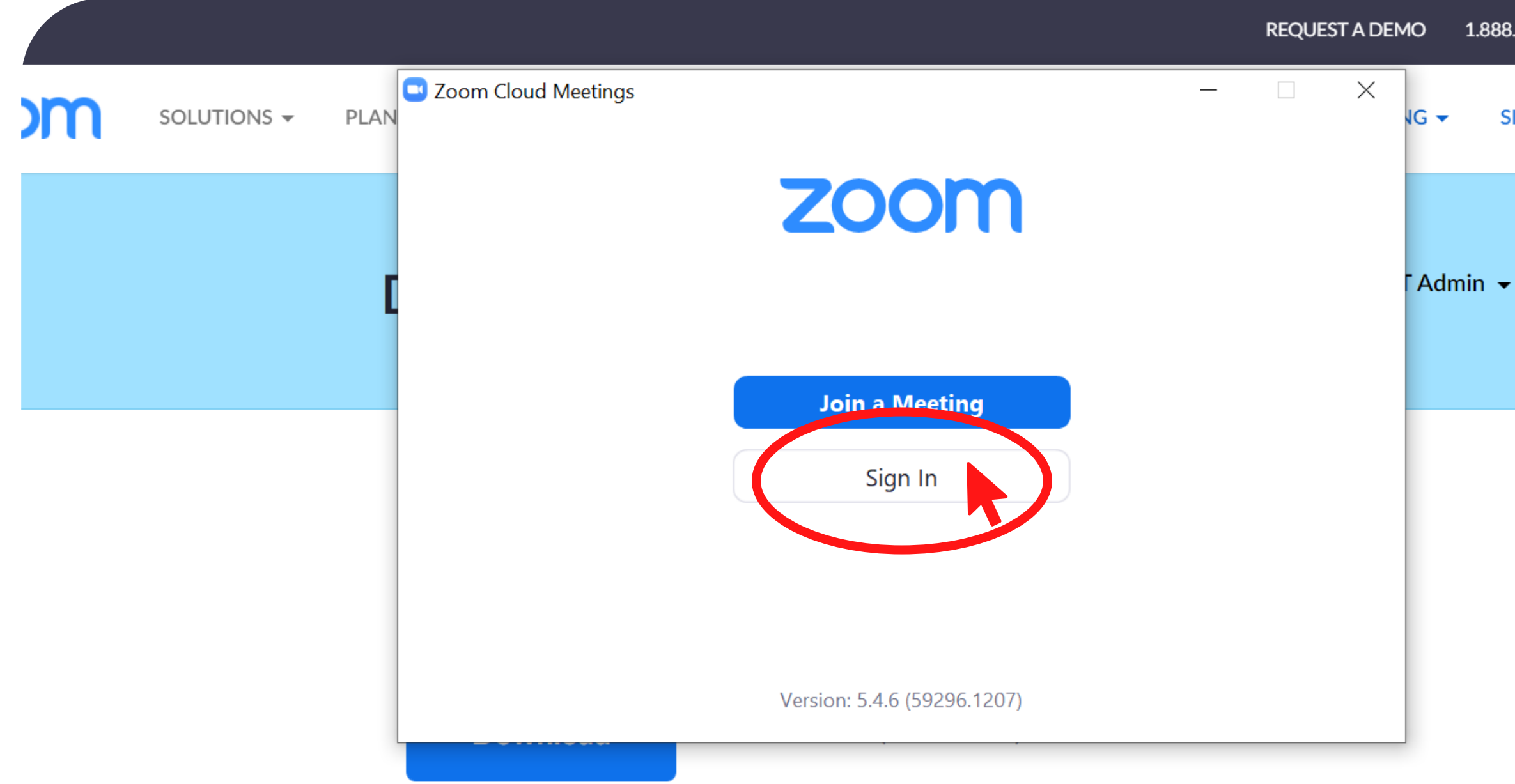

1.888.799.9666 RESOURCES -SIGN IN SIGN UP, IT'

A fájl megnyitása után az alábbi felugró ablakon kérjük kattintson a SIGN IN, azaz bejelentkezés gombra.

Összes r

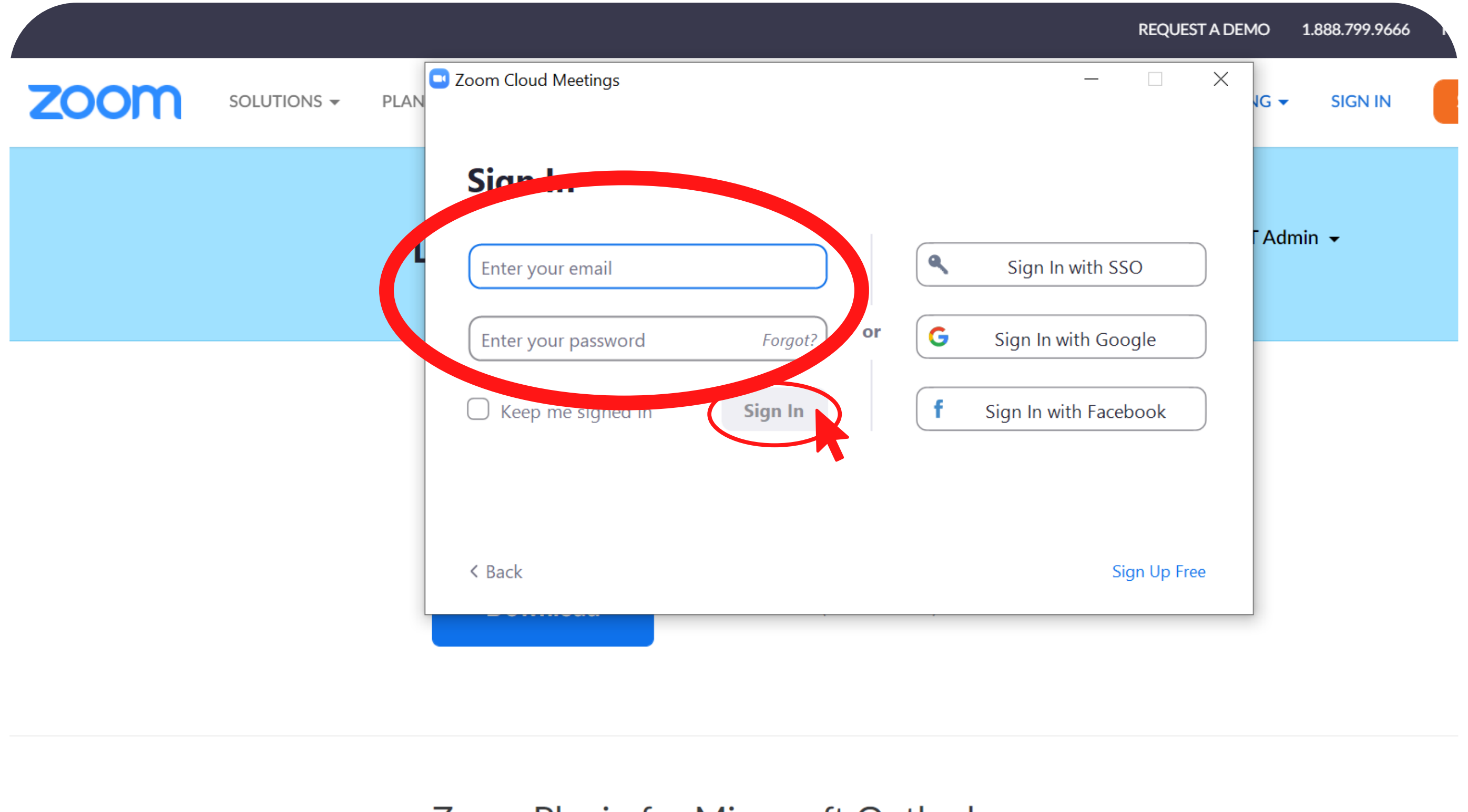

### Zaana Dhuain far Miaraaft Outlaak

Amennyiben már rendelkezik Zoom felhasználói fiókkal kérjük jelentkezzen be az ön által megadott e-mail címmel valamint jelszóval, majd kattintson ismételten a a **SIGN IN feliratra** a belépéshez

|      |             |      |                     |         |    |   |                    | REQUES    | ST A DE |
|------|-------------|------|---------------------|---------|----|---|--------------------|-----------|---------|
| zoom | Solutions 🗸 | PLAN | Zoom Cloud Meetings |         |    |   | _                  |           | ×       |
|      |             | _    | Sign In             |         |    |   |                    |           |         |
|      |             | 1    | Enter your email    |         |    | ٩ | Sign In with SS    | 0         |         |
|      |             |      | Enter your password | Forgot? | or | G | Sign In with Goo   | ogle      |         |
|      |             |      | C Keep me signed in | Sign In |    | f | Sign In with Facel | oook      |         |
|      |             |      |                     |         |    |   |                    |           |         |
|      |             |      | < Back              |         |    |   | Si                 | gn Up Fre | ee      |
|      |             |      |                     |         |    |   |                    |           |         |
|      |             |      |                     |         |    |   |                    |           |         |

Zaama Dlucin for Microsoft Outlaak

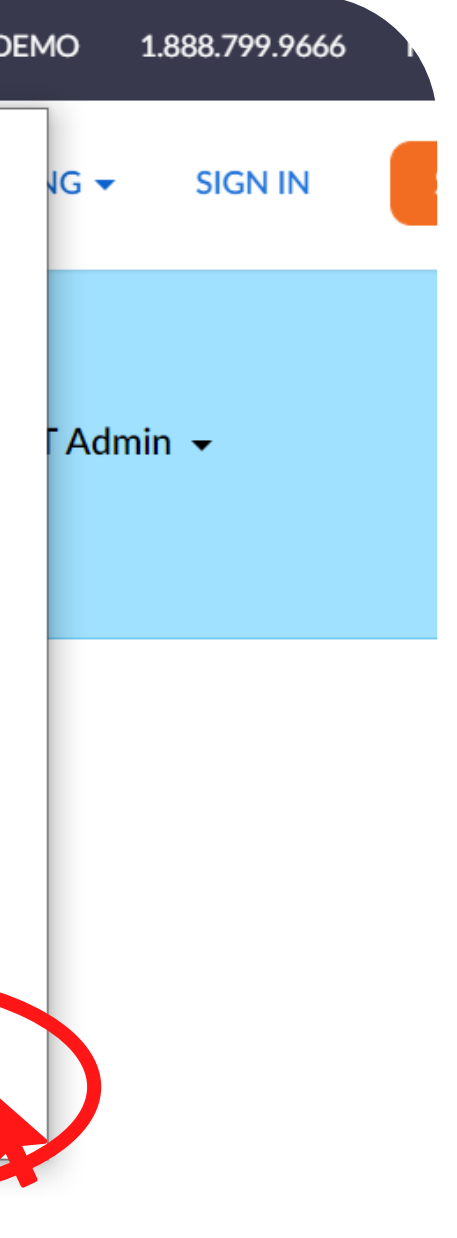

Amennyiben még nem rendelkezik Zoom felhasználói fiókkal kattintson a SIGN UP FREE ( regisztráljon ingyen) feliratra, mely átirányítja önt az ingyenes regisztrációs felületre.

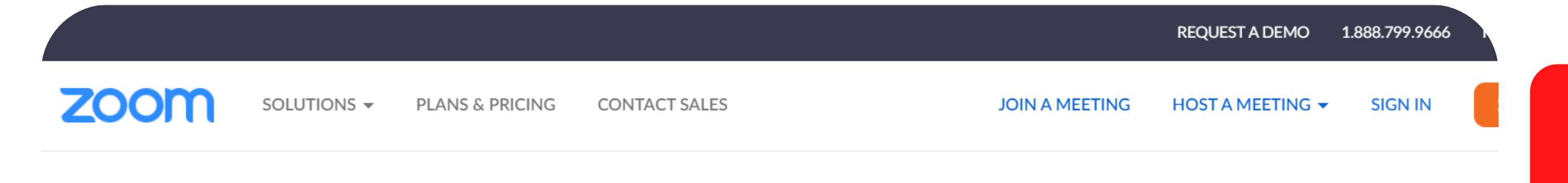

## For verification, please confirm your date of birth.

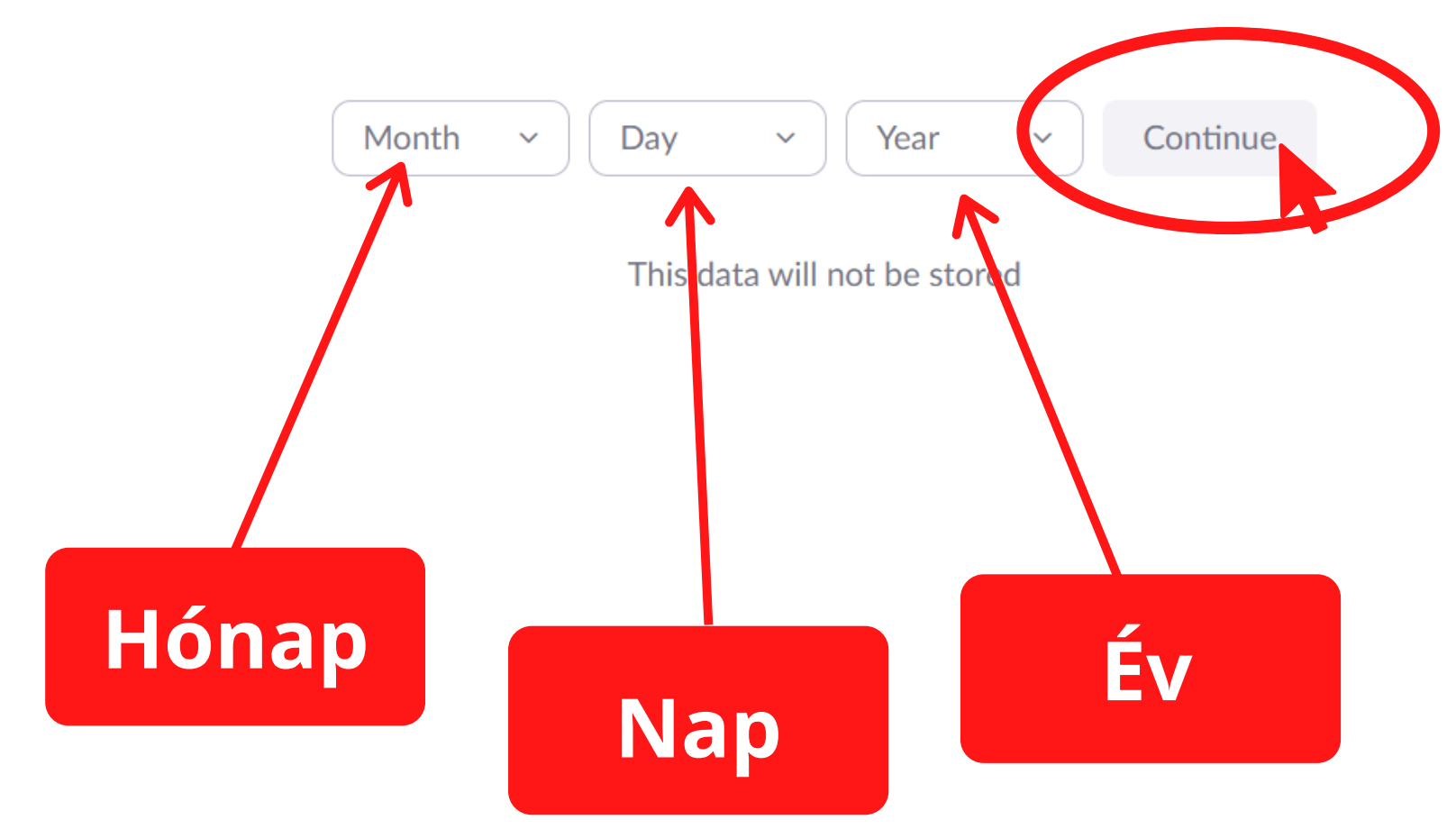

Kérjük adja meg születési adatait

A kitöltés után kattintson a CONTINUE, azaz tovább gombra

SOLUTIONS - P

PLANS & PRICING

CONTACT SALES

### JOIN A MEETING HOST A MEET

# Sign Up Free

Your work email address

Zoom is protected by reCAPTCHA and the Privacy Policy and Terms of Service apply.

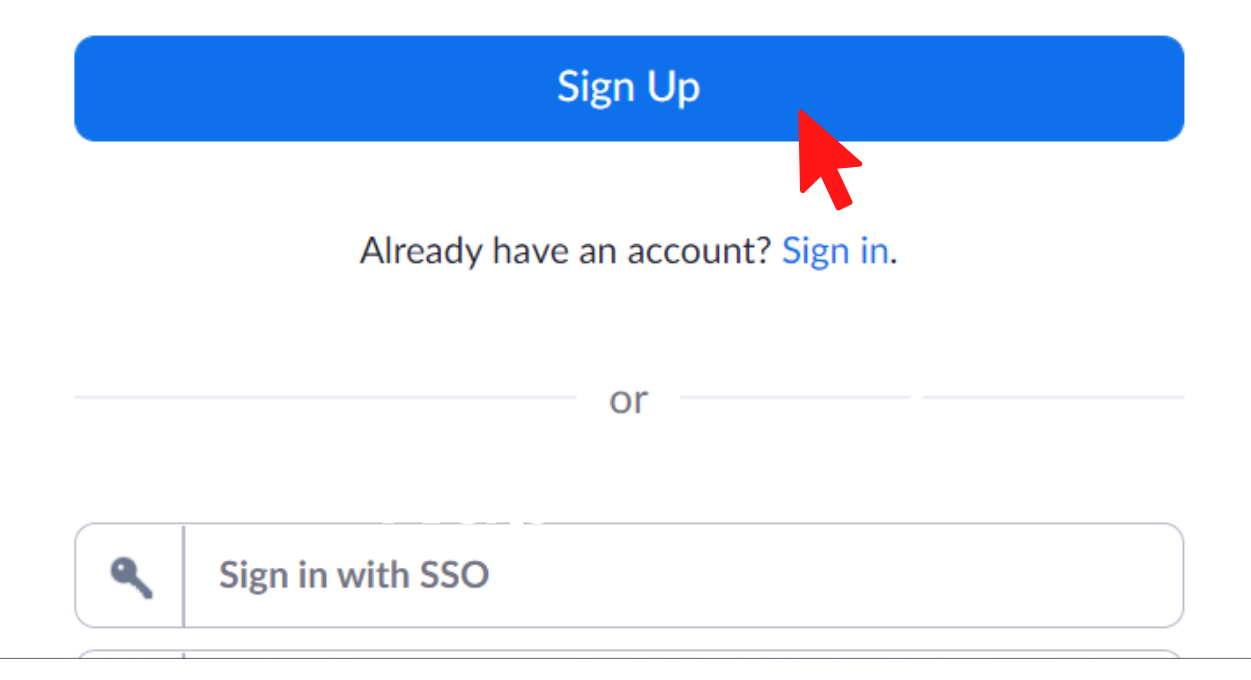

**REQUEST A DE** 

| EMO    | 1.888.799.9666 | R. |
|--------|----------------|----|
| TING 🗸 | SIGN IN        | s  |
|        |                |    |

Kérjük adja meg munkahelyi, vagy magán email címét az üres helyre

Majd kattintson a SIGN UP, azaz regisztráció gombra

SOLUTIONS  $\overline{\phantom{a}}$ 

PLANS & PRICING

CONTACT SALES

### JOIN A MEETING

# Sign Up Free

Your work email address

info@divatdesignpalyazat.ifka.hu

Zoom is protected by reCAPTCHA and the Privacy Policy and Terms of Service apply.

Sign Up Already have an account? Sign in. or Sign in with SSO ٩

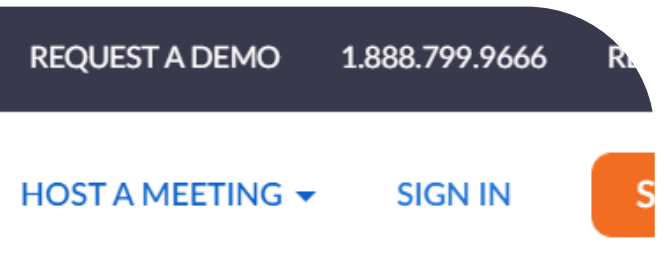

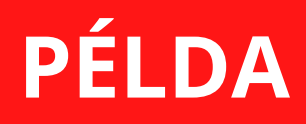

SOLUTIONS - PLANS & PRICING

A kiválasztandó tárgy minden regisztrációnál eltérő lehet, az alábbi kép csak szemlélteti a feladatot, mindig a szövegnek megfelelő tárgyat keresse!

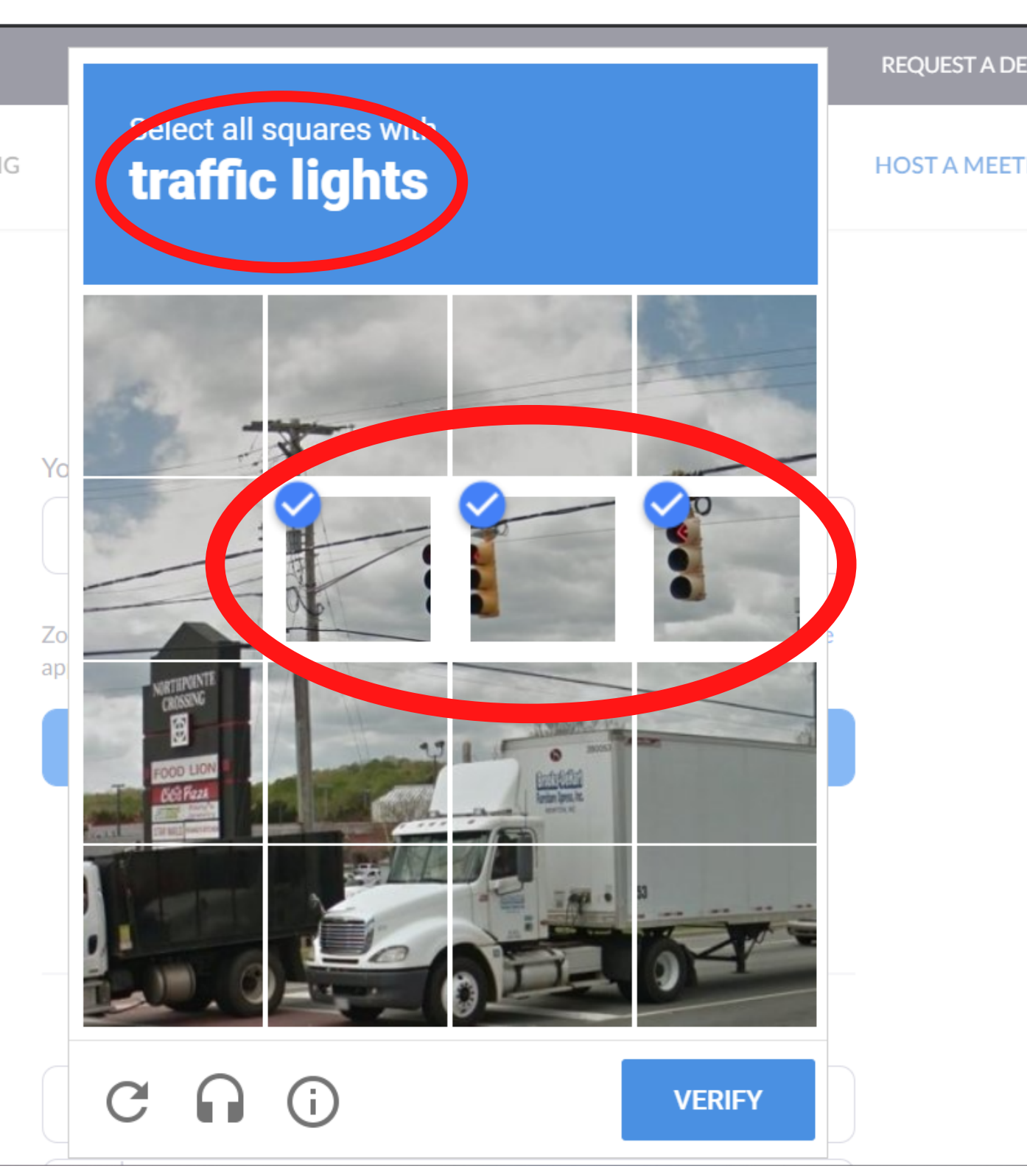

| MO    | 1.888.799.9666 | R |
|-------|----------------|---|
| ING 🔻 | SIGN IN        | • |

A regisztráció jóváhagyásához szükséges, a képen illusztrálthoz hasonló feladat megoldása

Jelen példán a feladat a kép azon kockáinak kiválasztása volt, melyen közlekedési lámpák (TRAFFIC LIGHTS) találhatók

SOLUTIONS -PLANS & PRICING

# Select all squares with traffic lights

HOST A MEETING 🔻

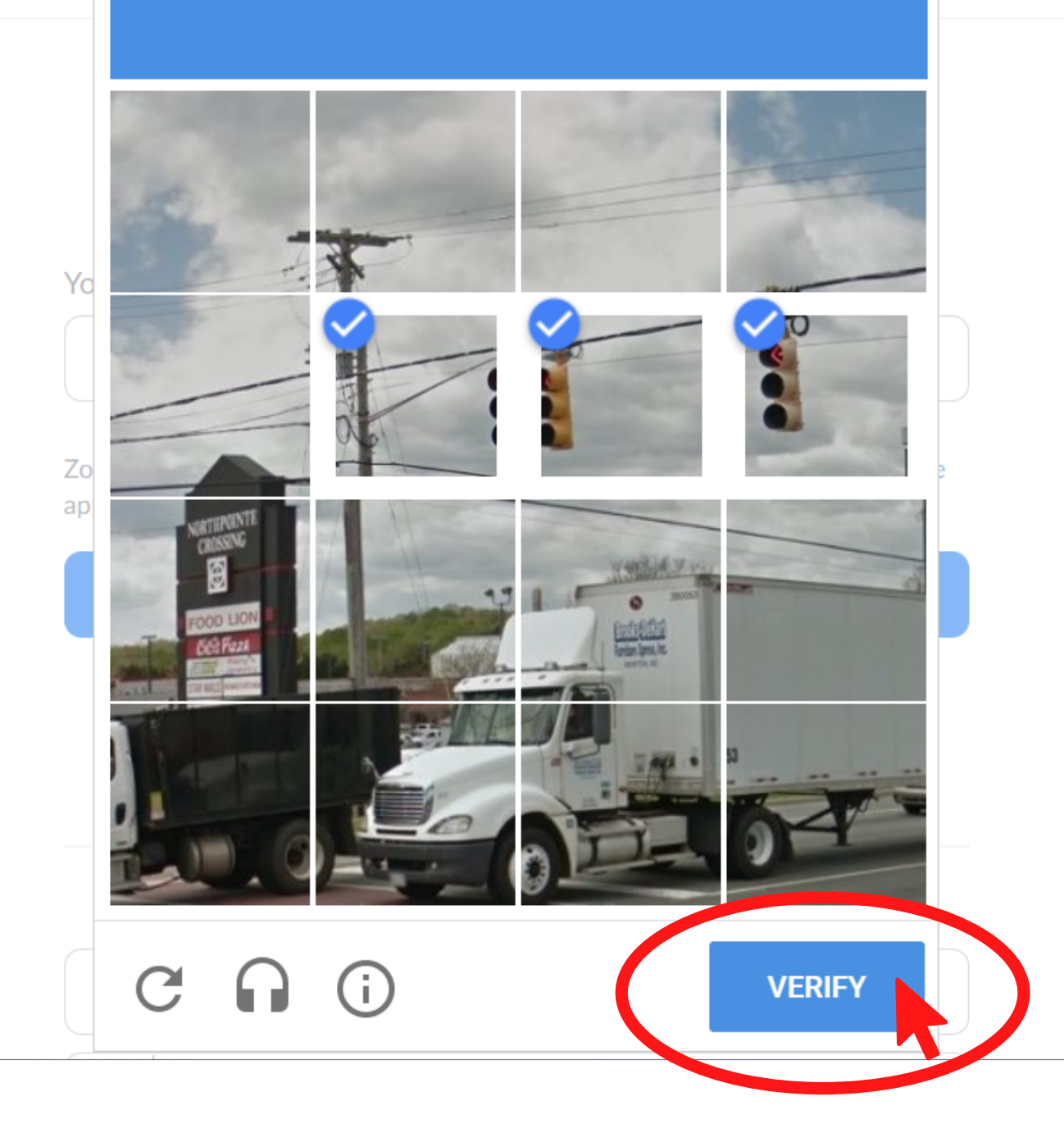

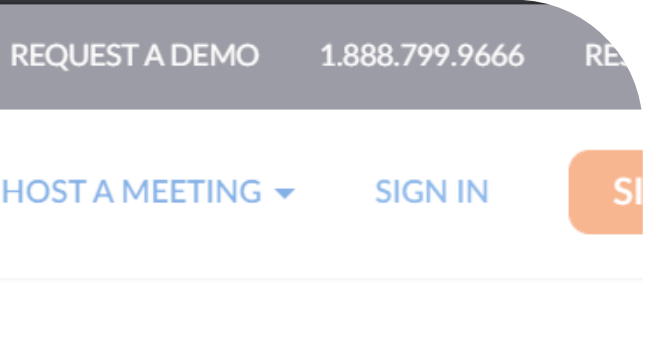

A feladat megoldását követően kérjük kattintson a VERIFY, azaz jóváhagyás gombra

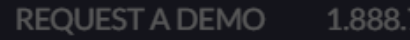

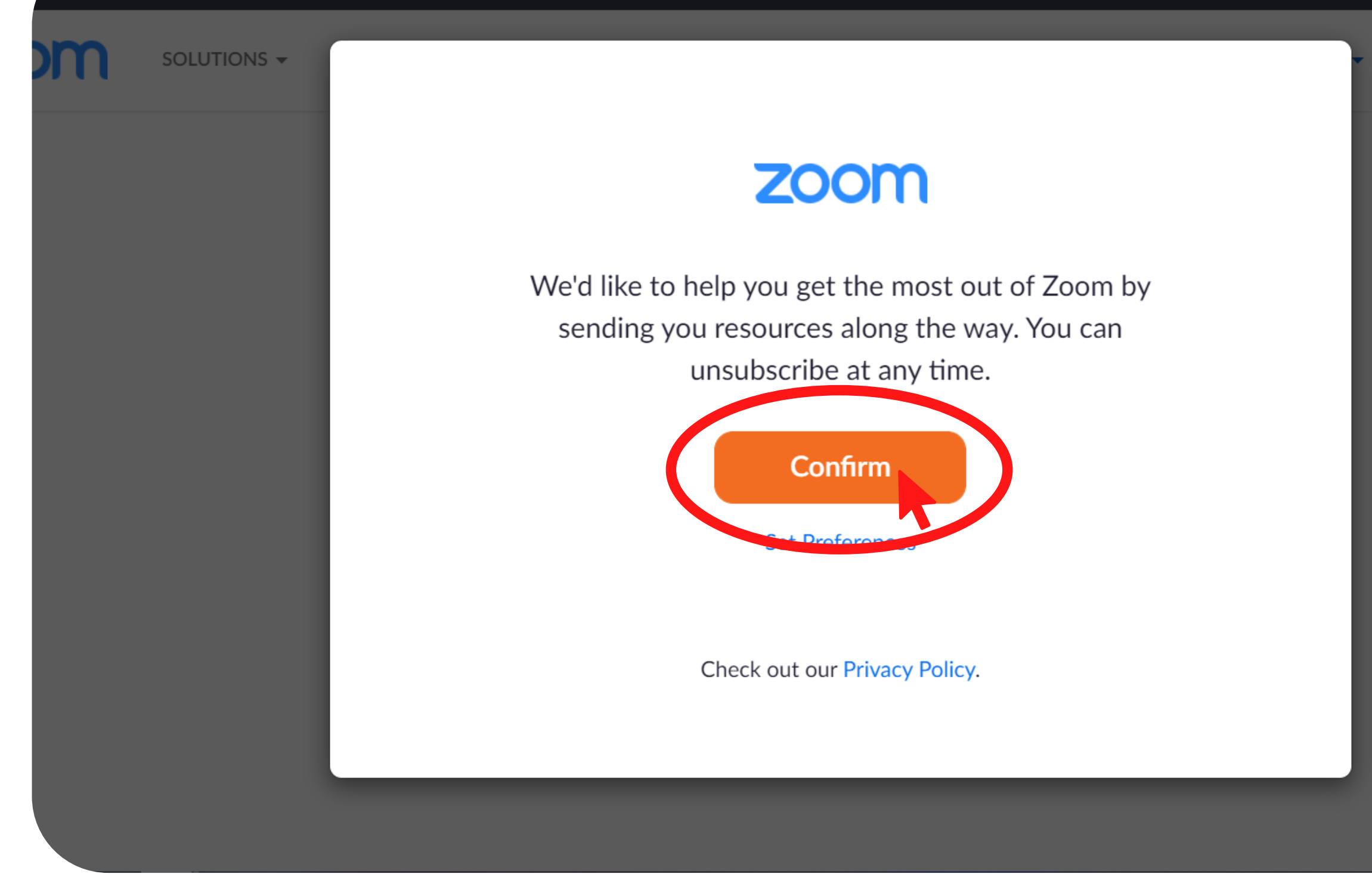

1.888.799.9666 RESOURCES -SIGN IN SIGN UP, I

A sikeres feladatmegoldást követően az alábbi felugró ablak CONFIRM (jóváhagyás) gombjára kattintva befejeződik az adatkitöltés

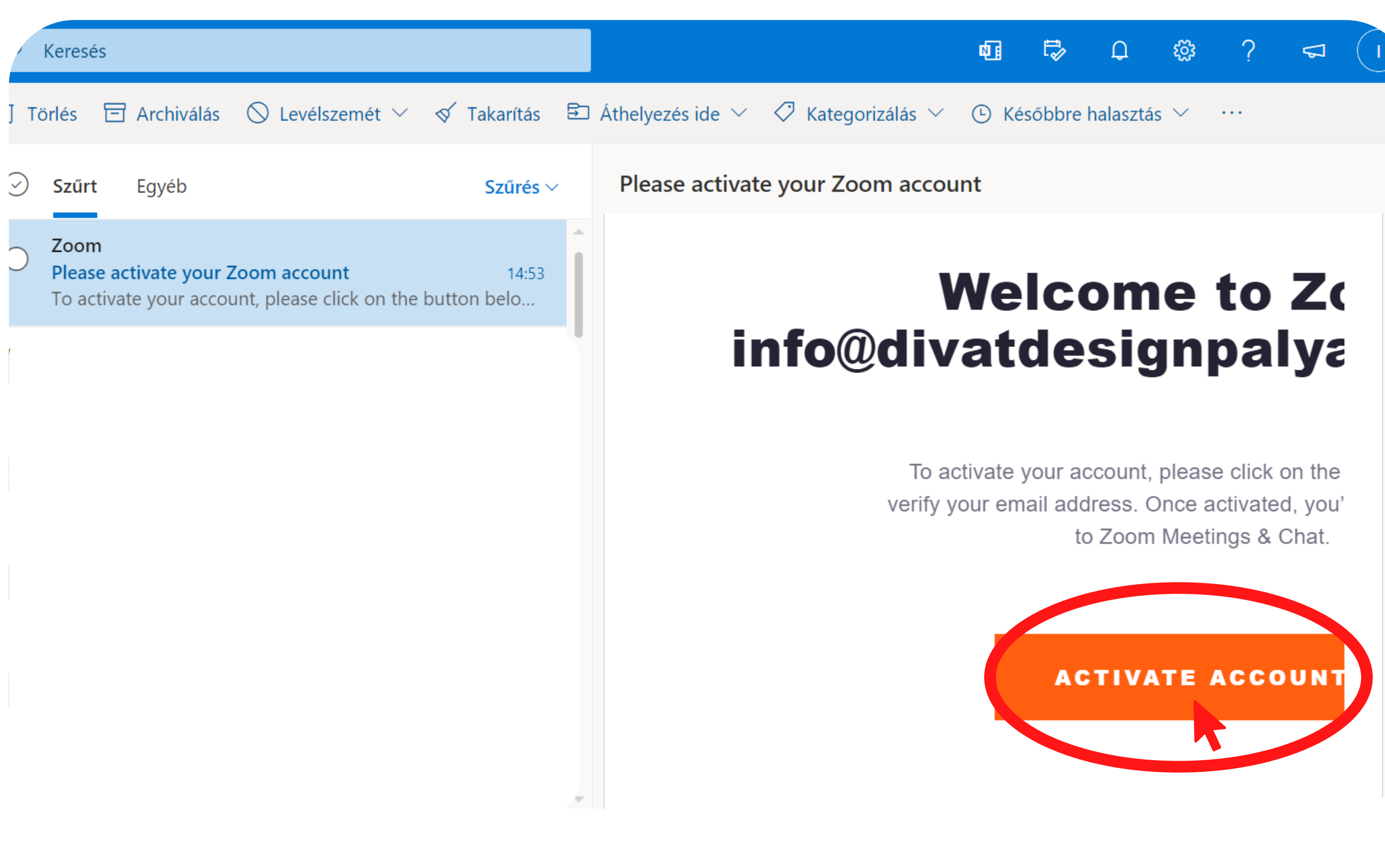

A saját e-mail fiókjába a Zoom emaljét megnyitva az **ACTIVATE ACCOUNT** gombra kattinva aktiválhatjuk a létrehozott fiókot

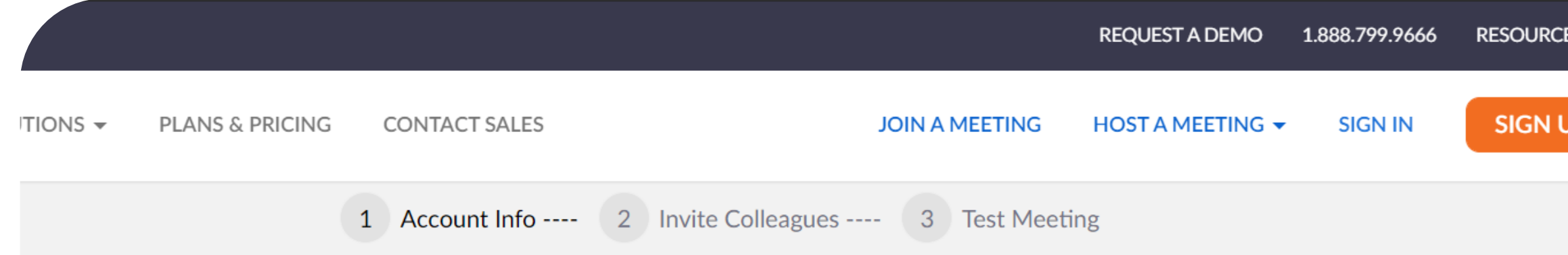

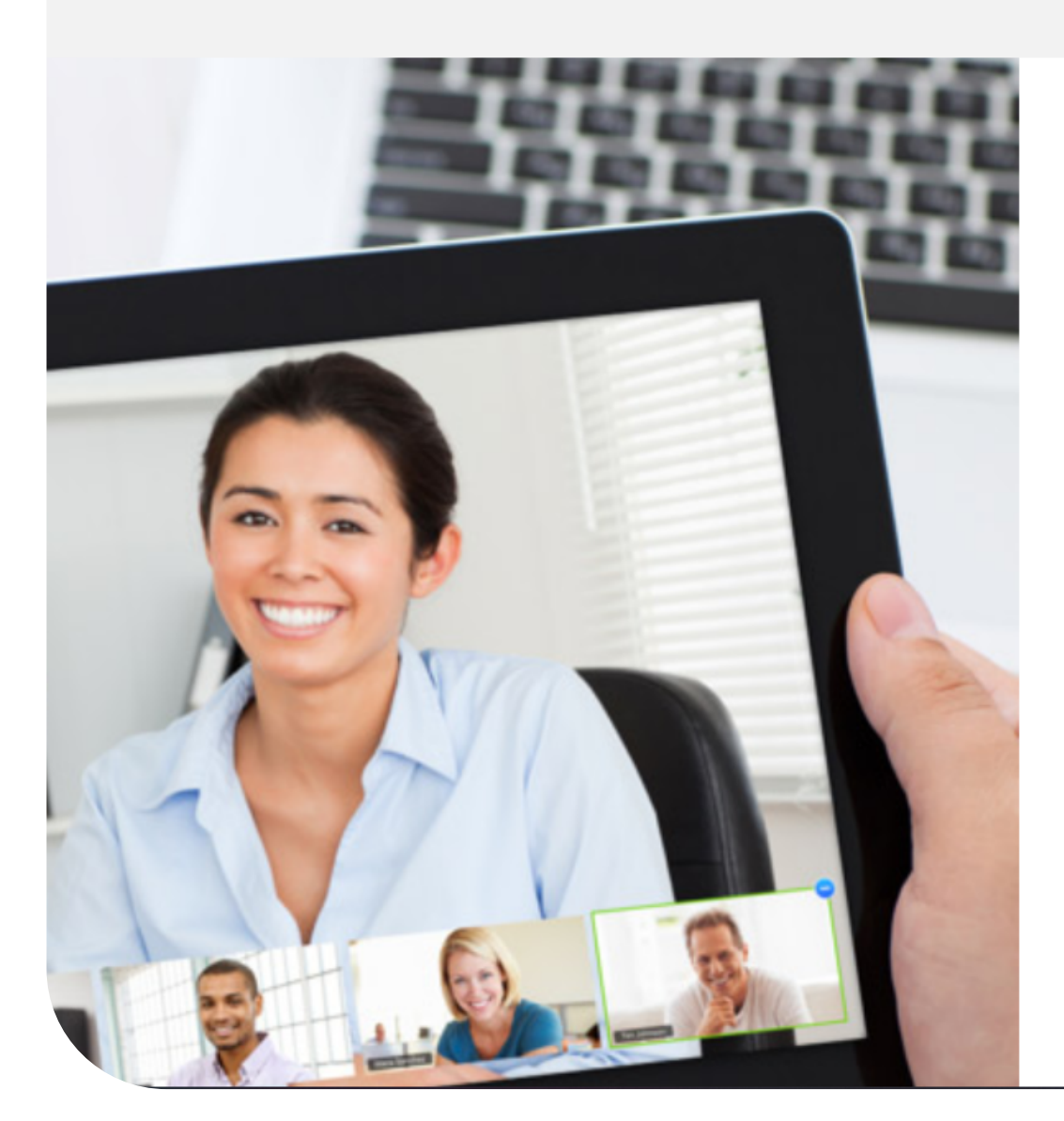

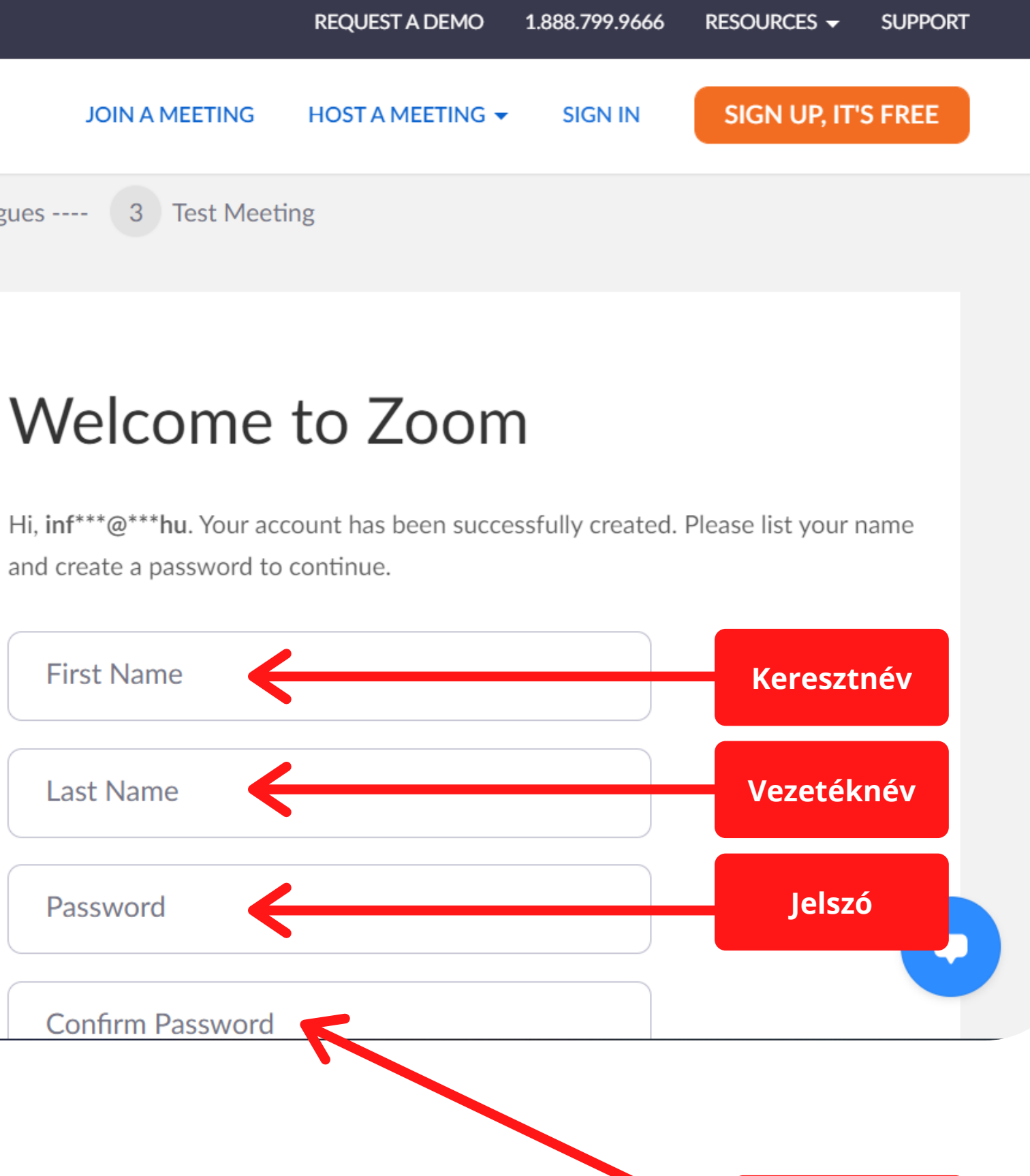

A linkre kattitnva a következő oldalon a keresztnév, vezetéknév valamint jelszó mezők kitöltése szükséges

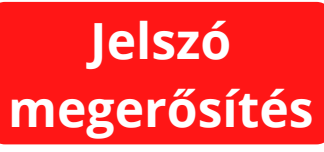

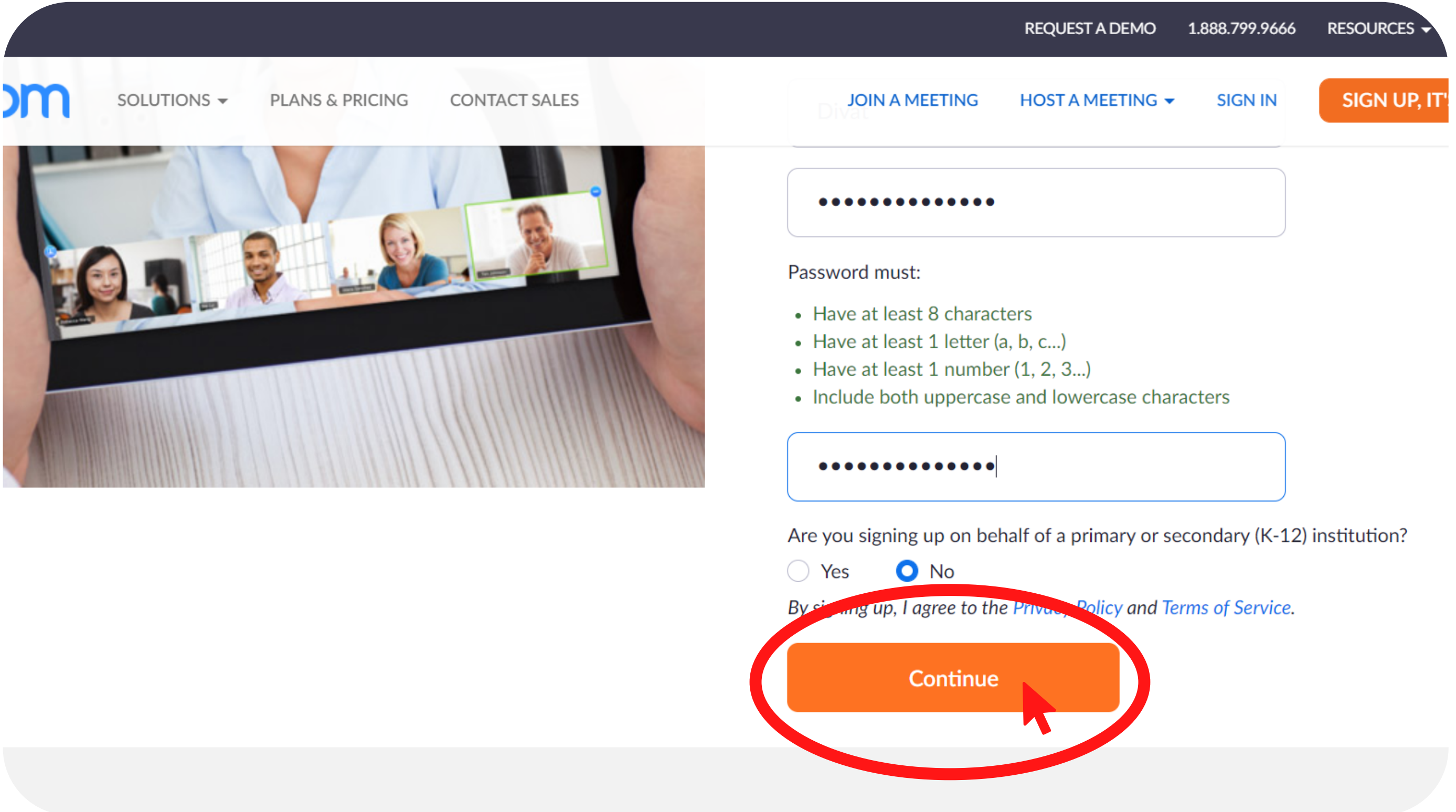

Az adatok kitöltése után kattintson a **CONTINUE**, azaz tovább gombra

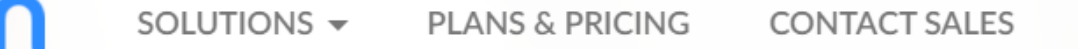

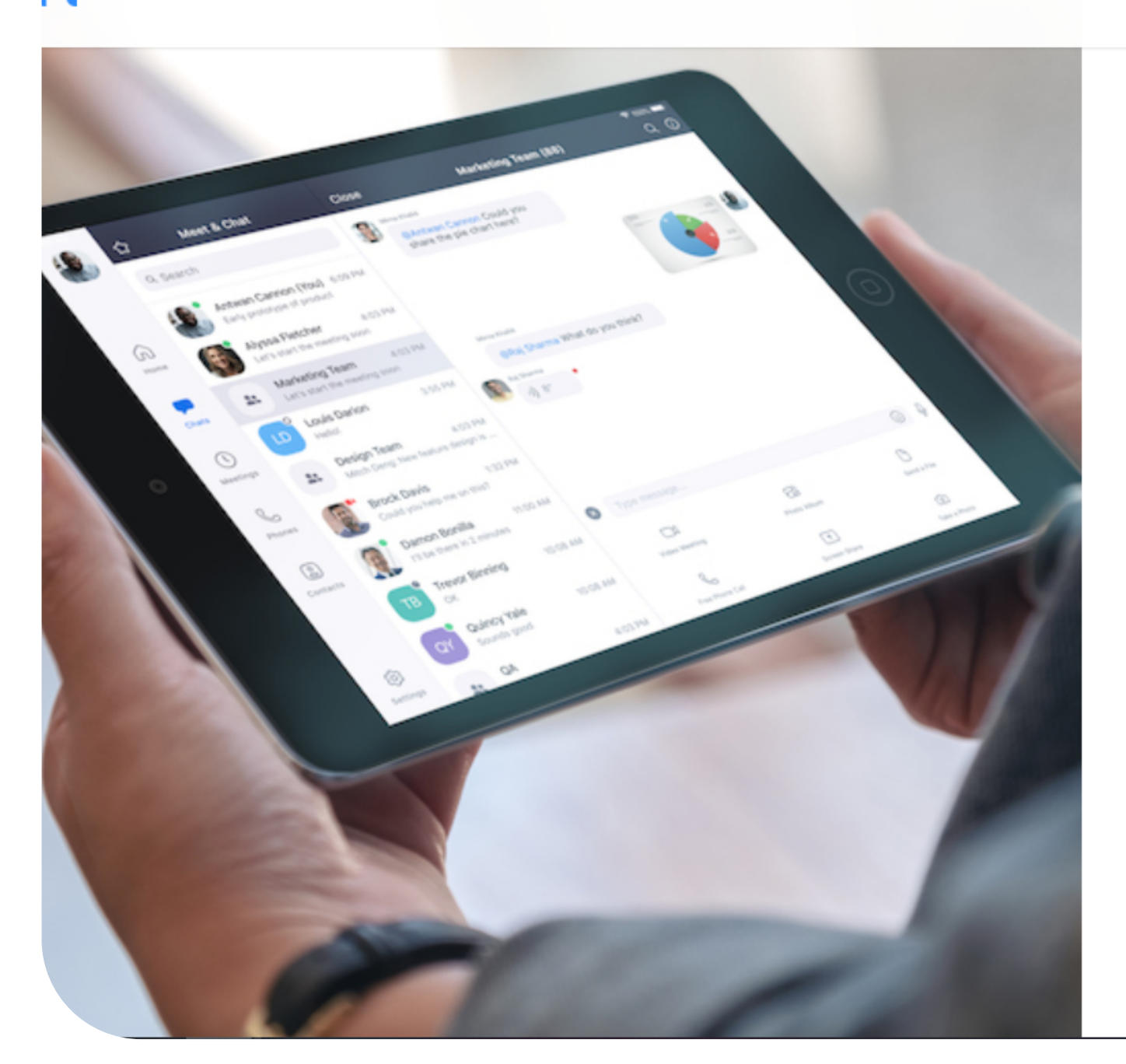

| SCHEDULE A MEE                       | TING JOIN A M                |
|--------------------------------------|------------------------------|
| Invite your colleagues to create the | eir own free Zoom a          |
| name@domain.com                      |                              |
| name@domain.com                      |                              |
| name@domain.com                      |                              |
| Add another email                    |                              |
| I'm not a robot                      | reCAPTCHA<br>Privacy - Terms |
|                                      |                              |
| Invite                               | S                            |
|                                      |                              |

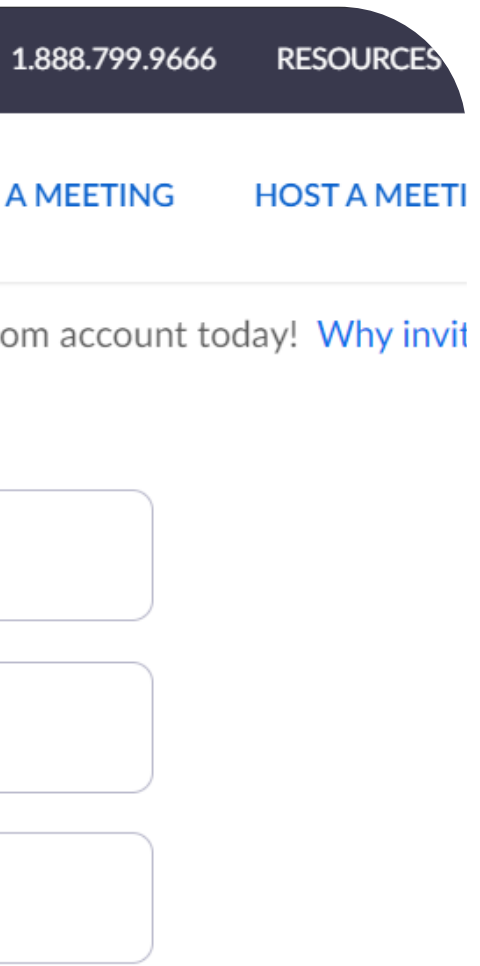

Kérjük kattintson a SKIP THIS STEP, azaz barátok meghívásának kihagyása gombra

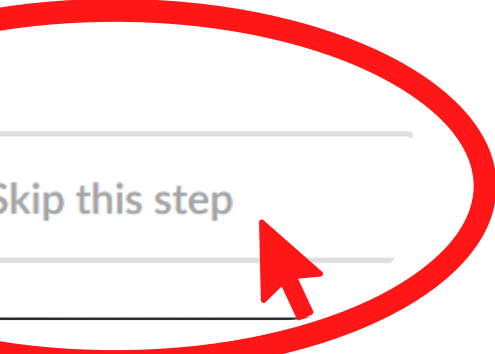

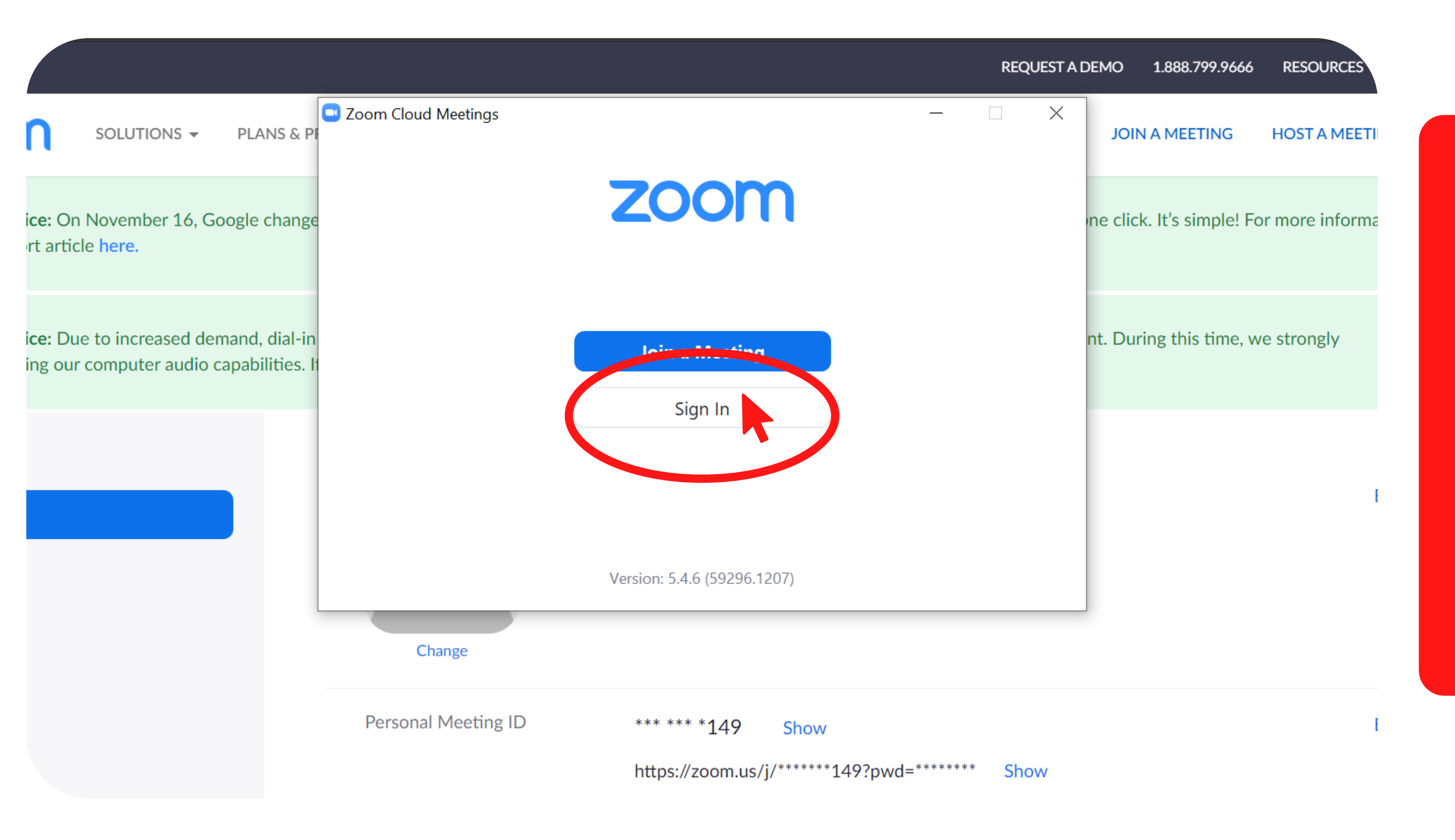

Következő lépésként nyissa meg a letöltött alkalmazást, ahol már be tud jelentkezni a megadott e-mail címmel, illetve jelszóval. Kattintson a SIGN IN, azaz bejelentkezés gombra.

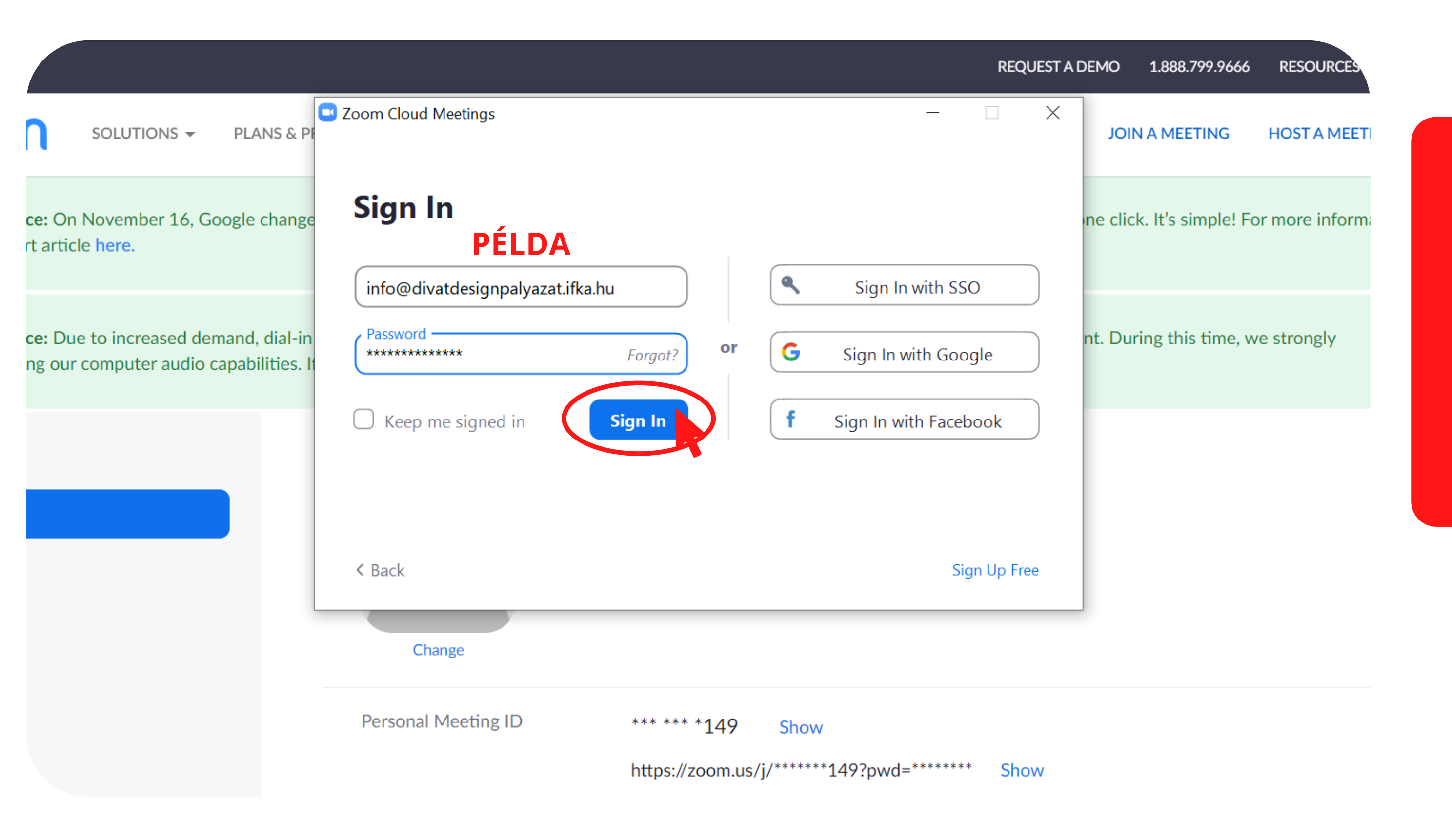

Majd adja meg a bejelentkezéshez szükséges adatokat és kattintson a SIGN IN, bejelentkezés gombra. (A kép csak példa kérjük a saját adatait adja meg)

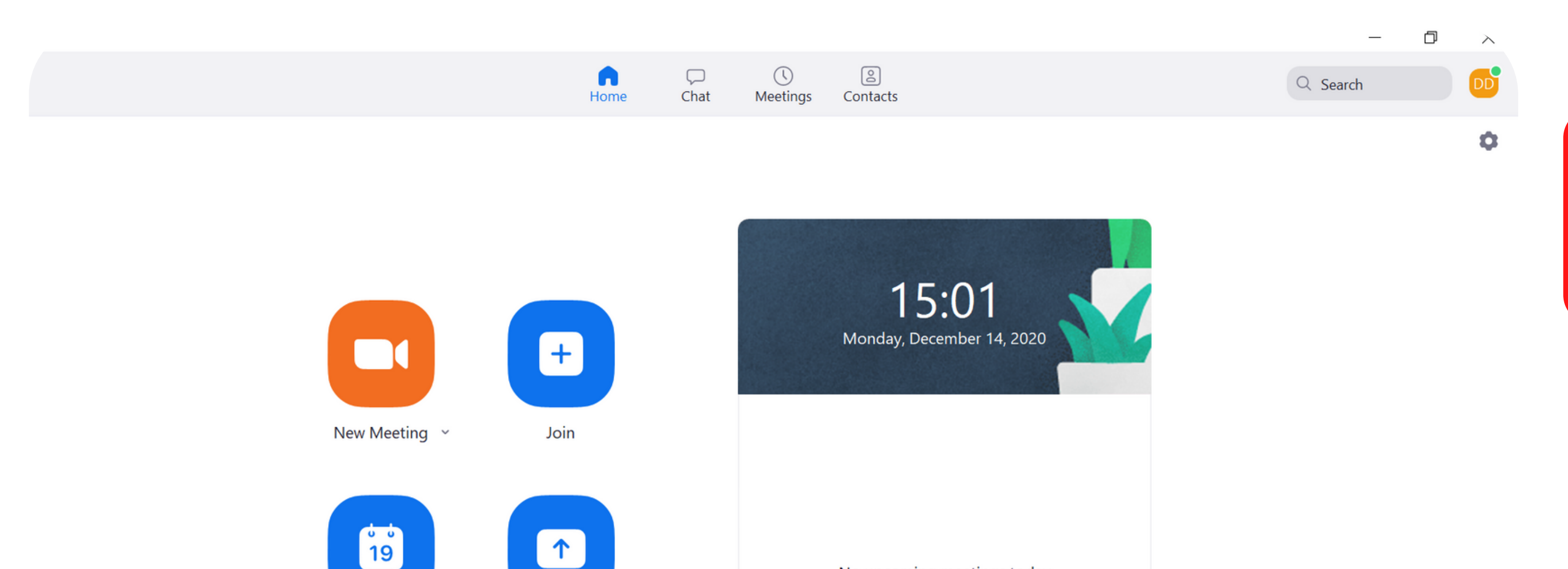

Share screen

Schedule

No upcoming meetings today

# A Zoom fiókot sikeresen létrehozta!

Divat & Design Pályázat - Tájékoztató - Nyugat-Dunántúl

2021. január 6. 10:00 https://us02web.zoom.us/webinar/register/WN\_LtSvUOi-S\_yth1NQt3CeaQ\_

A Divat és Design pályázat Zoom eseménye regisztrációhoz kötött, melyhez a regisztrációs link az előminősítés honlapján (https://divatdesign palyazat.ifka.hu/) érhető el

# Webinar Registration

This webinar is for users with a Zoom account. New to Zoom? Sign up free.

### Divat & Design Pályázat - Tájékoztató - Nyugat-Dunántúl Topic

A regionálisan szervezett rendezvényeken a szervezők bemutatják a pályázat divat- és Description designipari jelentőségét, majd az adott régió Széchenyi Programirodájának munkatársai ismertetik, milyen ingyenes szolgáltatásokkal tudják segíteni a pozitív támogatói döntéssel rendelkező pályázókat. Ezt követően a pályázati előminősítésben jártas szakemberek válaszolnak az előzetesen megküldött és a rendezvény során feltett kérdésekre.

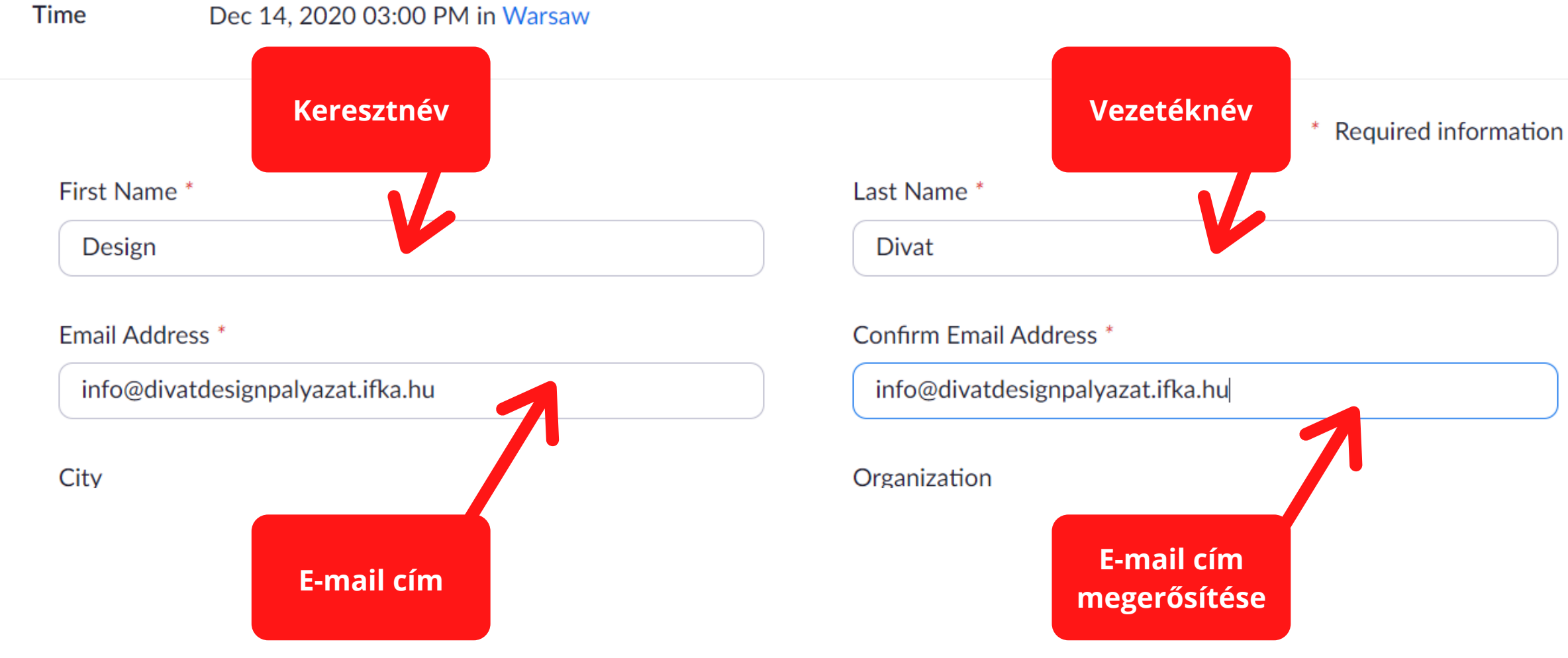

A regisztráció során kérjük adja meg Nevét, a Zoom fiókot regisztráló email címet (A megadott adatok illusztrációként szolgálnak, kérjük saját adataikat adják meg.)

| Email Address *                        |                  |                                         | Confirm Email Address *          |   |
|----------------------------------------|------------------|-----------------------------------------|----------------------------------|---|
| info@divatdesign                       | palyazat.ifka.hu |                                         | info@divatdesignpalyazat.ifka.hu |   |
| City                                   |                  |                                         | Organization                     |   |
|                                        |                  |                                         |                                  |   |
|                                        |                  |                                         |                                  | ] |
| A rendezvenysol<br>választ adjon, an   | Város            | olyan kerdesre<br>az előminősítés során | Cégnév                           |   |
| felmerülhet. Erre<br>megküldeni számun | ikra. Koszonjuk! | előzetesen itt tudja                    |                                  |   |
|                                        |                  |                                         |                                  |   |
|                                        |                  |                                         |                                  |   |
| By registering, I agr                  | ee to the Privac | y Statement and Terms of Service        | ce.                              |   |
|                                        |                  |                                         |                                  |   |

| Download | عوادك | Support |  |
|----------|-------|---------|--|

A cégnév, valamint székhely (város) kitöltése a regisztráció során nem kötelező lépés, azonban a szervezők számára segítség, ha megadja ezen adatait is, annak érdekében, hogy az előminősítéssel kapcsolatos tájékoztatót minél inkább személyre szabhassuk.

### Design

### Email Address \*

info@divatdesignpalyazat.ifka.hu

### City

### Divat

### Confirm Email Address \*

Sunnor

info@divatdesignpalyazat.ifka.hu

### Organization

A rendezvénysorozat célja, hogy minél több olyan kérdésre választ adjon, amely a pályázók részéről az előminősítés során felmerülhet. Erre vonatkozó kérdéseit előzetesen itt tudja megküldeni számunkra. Köszönjük!

By registering, I agree to the Privacy Statement and Terms of Service.

Register

|  |  | 3 | n | σı | 12 | σ | ۵ |  |
|--|--|---|---|----|----|---|---|--|
|--|--|---|---|----|----|---|---|--|

Kérjük, hogy már a regisztráció során küldje el számunkra előzetesen kérdéseit, melyekre a regionális tájékoztatón választ szeretne kapni. Amennyiben a regisztrációt követően további kérdései merülnének fel, ezeket elküldheti az info@divatdesignpalya zat.ifka.hu email címre, azonban a szervezők számára segítség, ha ezeket már a regisztrációk beérkezésekor fel tudják mérni.

### Design

Email Address \*

info@divatdesignpalyazat.ifka.hu

City

### Divat

Confirm Email Address \*

info@divatdesignpalyazat.ifka.hu

### Organization

A rendezvénysorozat célja, hogy minél több olyan kérdésre választ adjon, amely a pályázók részéről az előminősítés során felmerülhet. Erre vonatkozó kérdéseit előzetesen itt tudja megküldeni számunkra. Köszönjük!

| В | W <sup>re</sup> <sub>Si</sub> stering, I agree to the Privacy St | tatement and Terms of Service |         |          |
|---|------------------------------------------------------------------|-------------------------------|---------|----------|
|   | Register                                                         |                               |         |          |
|   |                                                                  |                               |         |          |
|   | Download                                                         | Sales                         | Support | Language |

Az adatok megadása után kérjük kattintson a REGISTER, azaz regisztrál gombra. (A megadott adatok illusztrációként szolgálnak, kérjük saját adataikat adják meg.)

### Webinar Registration Approved

Divat & Design Pályázat - Tájékoztató - Nyugat-Dunántúl Topic

- A regionálisan szervezett rendezvényeken a szervezők bemutatják a pályázat divat- és designipari Description jelentőségét, majd az adott régió Széchenyi Programirodájának munkatársai ismertetik, milyen ingyenes szolgáltatásokkal tudják segíteni a pozitív támogatói döntéssel rendelkező pályázókat. Ezt követően a pályázati előminősítésben jártas szakemberek válaszolnak az előzetesen megküldött és a rendezvény során feltett kérdésekre.
- Dec 14, 2020 03:00 PM in Warsaw Time
  - 🖬 Add to calendar 🗸
- Webinar ID 876 1934 1153

To Join the

om a PC, Mac, iPad, iPhone or Android device:

Please click this URL to join. https://us02web.zoom.us/w/87619341153?tk=azkiO-w4zVeIMi4ahv 2LCGfSZg4.DQIAAAAUZoULYRZVTjVaN0p6SIRLYXExZUx0cWd2Q3pBAAAAAAAAAAAAAAAAAAAAAA C9ZRjBDY0hzc2RHZz09&uuid=WN\_QWP4VQyqQpSPfQq9tC3WXg

5ybCm5o AdKu-AAAAAAAA&pwd=OWV4L0Z6MDIwW A Zoom tájékoztató időpontjában az alábbi linkre kattintva tud belépni a beszélgetésbe

| C        | us02web.zoom.us/w | /876 | 19341153?tk=azkiO-w4zVeIMi4ahvTc85ybCm5o_AdKu-2LCGfSZg4.DQIAAAAUZoULYRZVTjVaN0p6SIRLYXExZUx0cV | Wd2Q3pB/  |
|----------|-------------------|------|------------------------------------------------------------------------------------------------|-----------|
| lmazások | Meptun.Net BCE_H2 | 0    | Megnyitja: Zoom Meetings?                                                                      | EPV - One |
| ZO       | om                |      | A(z) https://us02web.zoom.us meg akarja nyitni ezt az alkalmazást.                             |           |
|          |                   |      | A(z) Zoom Meetings megnyitása Mégse                                                            |           |

Click Open Zoom Meetings on the dialog shown by your browser

If you don't see a dialog, click Launch Meeting below

![](_page_27_Picture_3.jpeg)

Don't have Zoom Client installed? Download Now

![](_page_27_Picture_5.jpeg)

A Zoom meeting megnyitása gombra kattinva a tájékoztató beszélgetés megnyílik az ön eszközén

![](_page_27_Picture_7.jpeg)

# Szeretettel várjuk Önöket a régiójuknak megfelelő időpontokban!